#### **Programmation Fonctionnelle I, Printemps 2017 – TD AUDIO** http://deptinfo.unice.fr/~roy

Mettez vos casques et attention au volume sonore : toujours le volume à zéro avant de lancer l'écoute d'un son, et on monte progressivement... Téléchargez et installez le logiciel gratuit Audacity.

# **1. Restriction au format WAVE PCM 16 bits**

Pour votre première rencontre avec le traitement du son en Racket avec **rsound**, nous commençons par nous intéresser à la fréquence d'échantillonnage d'un son. Normalement elle est de 44.1 kHz, soit **44100** échantillons de 16 bits (*frames*) par seconde. Bien entendu, dans l'industrie musicale, elle pourra être meilleure, par exemple 48 kHz sur 24 bits. **Rsound** utilise pour l'instant le format **WAVE PCM 16 bits à 44.1 kHz**. Il est capable de lire des fichiers audio échantillonnés par exemple à 8000 Hz lors de l'enregistrement de voix humaine par exemple, mais il reste strict sur le format PCM<sup>1</sup>.

**Exercice 1** a) Avec le navigateur conseillé *Chrome*, allons sur le Web rechercher un fichier .wav. Il contiendra des nombres lus, par exemple le fichier 27.wav contiendra : *twenty seven*. L'enregistrement n'est pas très bon, peu importe. Allez le trouver sur Voxeo :

https://evolution.voxeo.com/library/audio/prompts/numbers/index.jsp et récupérez le fichier 27.wav dans votre répertoire de travail. Ecoutez-le (avec **Audacity** par ex).

**b)** Maintenant vous êtes dans Racket, ouvrez le fichier TP7.rkt et définissez une variable n27 dont la valeur est le son obtenu en chargeant 27.wav dans la mémoire Scheme avec rs-read. Comme vous pouvez le constater, ceci aboutit à une *erreur* dont le message est clair : ce n'était pas un fichier PCM<sup>2</sup>. On ne peut rien faire du côté de Racket, nous utiliserons un programme externe **Audacity** déjà installé :

http://audacity.sourceforge.net/?lang=fr

Dans les Préférences d'Audacity, réglez la qualité par défaut :

| Périphériques  | Echantillonnage                                           |  |  |  |  |  |  |  |
|----------------|-----------------------------------------------------------|--|--|--|--|--|--|--|
| Lecture        | Fréquence d'échantillonnage par défaut : 44100 Hz ᅌ 44100 |  |  |  |  |  |  |  |
| Enregistrement | Format d'échantillonnago par défaut : 16 hit              |  |  |  |  |  |  |  |
| Qualité        |                                                           |  |  |  |  |  |  |  |

Avec Audacity, ouvrez le fichier 27.wav. Les 8000 Hz (coin en bas à gauche) ne sont pas un problème pour Racket qui saura les modifier (on pourrait le faire dans Audacity, mais ne le faisons pas maintenant).

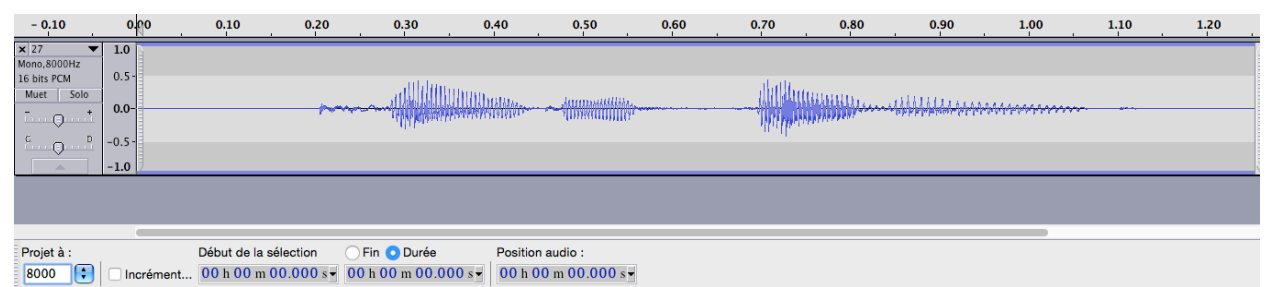

Demandez *Exporter*... depuis le menu *Fichier* et sauvez dans le répertoire courant sous le format **WAV** (Microsoft) signé 16 bits PCM, et zou ! Nommez le nouveau fichier 27-pcm.wav.

c) A partir de maintenant nous travaillons dans Racket. Vous devriez pouvoir charger avec rs-read le nouveau fichier 27-pcm.wav sans erreur dans la variable n27 de type rsound. Ecoutez-le avec play.

d) Comment vérifiez-vous en Racket que le fichier 27-pcm.wav est bien échantillonné à 8 kHz?

<sup>&</sup>lt;sup>1</sup> http://soundfile.sapp.org/doc/WaveFormat/

<sup>&</sup>lt;sup>2</sup> Il y a des sites qui fournissent du format PCM 16 bit (mais peut-être à 8000 Hz) : https://www.freesound.org

e) Combien comporte-t-il d'échantillons (frames) ?

**d)** Programmez une fonction (duration snd) retournant la durée inexacte du son snd en secondes flottantes. Calculez la durée du son n27 *[rép: 1.2545 sec]* 

e) Avec rs-draw, faites afficher la courbe du son. Visualisez-vous les quatre syllabes ?

f) Avec clip, éliminez les segments horizontaux au début et à la fin qui sont inaudibles (trouvez les frontières à la souris). Nommez le nouveau son n27-clipped et enregistrez-le sur le disque sous le nom 27-pcm-clipped.wav. Faites afficher la nouvelle courbe. Quelle est la durée du nouveau son ?

g) Faites jouer le nouveau son. Si vous n'avez pas commenté le (play n27) antérieur, il risque de se superposer au play actuel car play est asynchrone<sup>3</sup>. Dans ce cas, il faut faire suivre le premier d'un (sleep n) où n est au moins la durée en secondes du son joué, que l'on connaît par d). Oui, *c'est un peu désagréable, nous aurons mieux avec les pstreams...* 

**h)** A partir de la variable n27-clipped, définissez une autre variable n27b7 dont la valeur est le son *twenty seven seven*.

i) Utilisez la fonction (resample-to-rate new-frame-rate sound) et regardez sa doc en ligne. Comment l'utiliseriez-vous pour ré-échantillonner le son n27b7 pour produire un nouveau son n27b7-44100 puis un fichier n27b7-44100.wav? Vérifiez avec Audacity que l'échantillonnage est bien 44.1Kz et surtout que le son est bien le même à l'oreille ! Comparez aussi les courbes des deux sons. Avec **Audacity**, transformez le fichier *wav* en fichier *mp3*.

# 2. Utilisation des PSTREAMS. Un SEQUENCEUR pas à pas

En musique électronique, un **séquenceur**<sup>4</sup> est un logiciel (voire un appareil MIDI) utilisé pour produire une boucle sonore constituée de plusieurs sons joués en séquence.

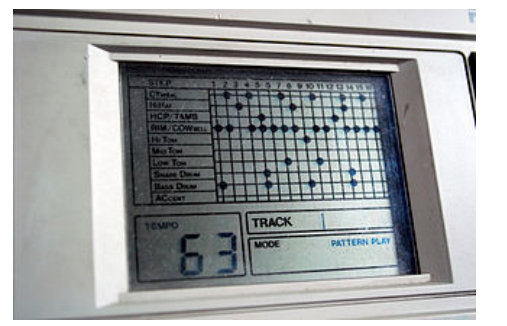

|  | STEP        | 1  | 23 | 4 5 | 67 | 891 | 0 11 12   | 2 13 1 | 4 15 16 |
|--|-------------|----|----|-----|----|-----|-----------|--------|---------|
|  | CYMBAL      | ⊢  | F  | ŦŦ  | ŦŦ | Ŧ   | H         | -      |         |
|  | НІНАТ       | ⊢  | ++ | ++  | ++ | ++  | •         | +      | •       |
|  | HCP/TAMB    | н– | ⊢  | ++  | ++ | ++  | +++       | -      |         |
|  | RIM/COWBELL | μ_ | ++ | ++  | ++ | ++  | +++       | -      |         |
|  | НаТом       | μ_ | ++ | ++  | ++ | ++  | +++       | +      | +++     |
|  | Мір Том     | ₽- | ++ | ++  | ++ | ++- | +++       |        |         |
|  | Low Tom     | ₽- | ++ | ++  | ++ | ++  | +++       | +      |         |
|  | SNARE DRUM  | ╨  | ++ | ++  | ++ | ++  | +++       | •      |         |
|  | BASS DRUM   | ₩. | ++ | ++  | ++ | ++  | H         | •      |         |
|  | ACCENT      | Щ. |    | +   | ++ | +   | $\square$ | -      |         |

- L'ancienne boîte à rythmes Roland-TR707 -

### Méthode 1 : utilisation de l'horloge d'une animation

**Exercice 2** Programmez une **animation** (sequenceur L freq) prenant une liste de sons L (par exemple des percussions) ainsi que la fréquence d'horloge freq. Elle fera jouer en boucle les sons de la liste L, un son à chaque top d'horloge. Le monde sera une liste de sons, mais qu'il faudra gérer de manière circulaire pour boucler ! Vous enverrez les sons dans une *pstream*. Exemple :

(define MYSOUNDS
(list (silence 1) snare c-hi-hat-1 snare snare bassdrum bassdrum))
(sequenceur MYSOUNDS 1/5) ; the audience is listening, 5 sounds / sec

<sup>&</sup>lt;sup>3</sup> Une fonction est **asynchrone** lorsqu'elle termine immédiatement, son processus restant en effet en arrière-plan un certain temps. La fonction play rend la main tout de suite mais le son peut durer 5 minutes ! On dit aussi qu'elle n'est *pas bloquante*.

<sup>&</sup>lt;sup>4</sup> Cherchez *step sequencer* sur YouTube.

## Méthode 2 : production d'un son par assemblage

Une autre voie consiste à **construire le son** d'une seule boucle, puis de la répéter autant de fois qu'on veut. Mieux vaut en effet ne pas construire le son correspondant à 100 boucles, qui serait trop gros.

**Exercice 3** a) Programmez la fonction (one-loop L freq) prenant une liste de sons L et une fréquence freq en Herz, et retournant un son formé de l'**assemblage** des sons de la liste L, avec un espacement correspondant à la fréquence freq. Vérifiez avec pstream-play que le son obtenu est correct.,

**b)** Programmez par récurrence sur n une fonction (play-loop snd n) jouant en boucle n fois le son snd (par exemple celui obtenu par one-loop). Quel est l'inconvénient de cette fonction ?

c) Reprogrammez b) d'une autre manière, en utilisant pstream-queue-callback, qui permet de relancer le son dès qu'il est fini. Nommez (async-play-loop snd n) cette nouvelle fonction. Cela supprime-t-il l'inconvénient de b) ?

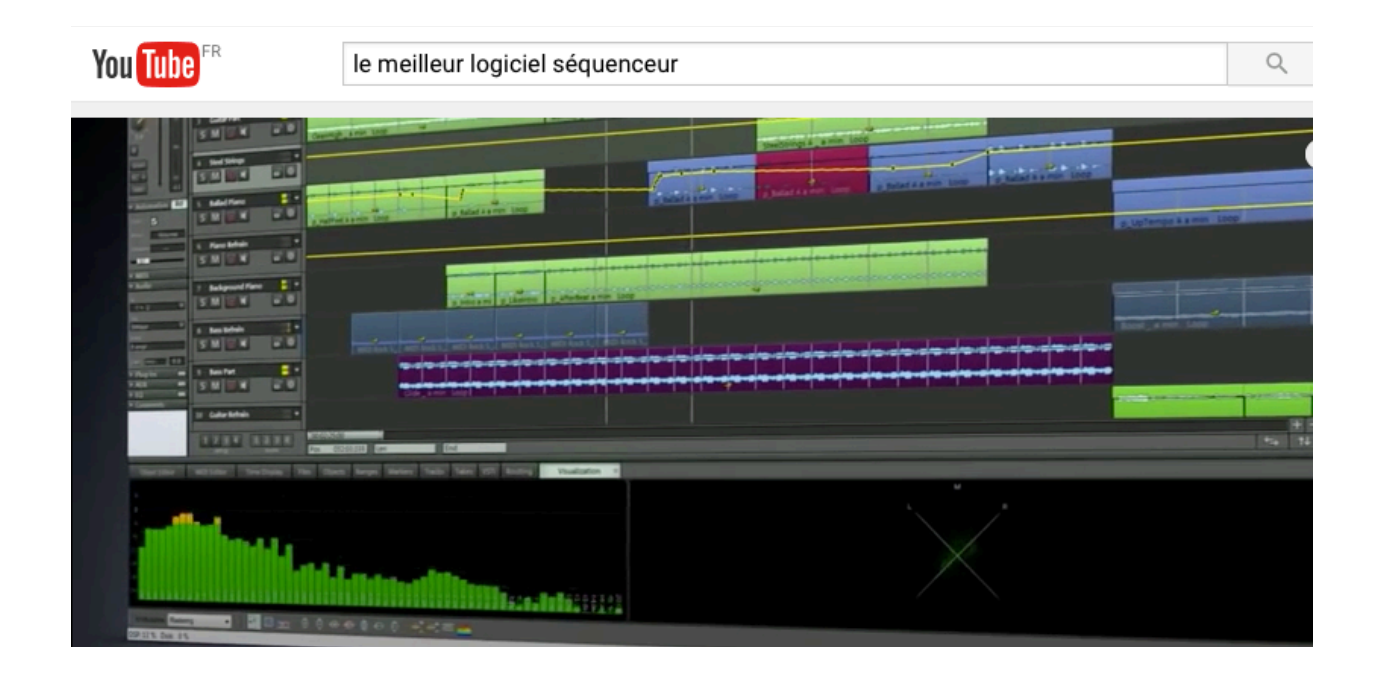

### **Programmation Fonctionnelle I, Printemps 2017 – TP AUDIO** http://deptinfo.unice.fr/~roy

Vous pouvez lire en même temps la partie optionnelle du cours aux pages 27-30.

Rappel : les **notes de piano** (blanches et noires) sont espacées d'un *demi-ton*, ou *half-step*. Un octave comprend 12 demi-tons. Les demi-tons possèdent la propriété suivante :

On passe de la note MIDI numéro m à la note MIDI m+1 située un demi-ton à droite en multipliant la fréquence de m par  $\sqrt[12]{2}$ . On passe donc de la note numéro m d'un octave à la note numéro m+12 de l'octave suivant en multipliant sa fréquence par 2. Le DO4 est à 261.6 Hz tandis que le DO5 est à 523.2 Hz.

La note du milieu du clavier est le DO du 4ème octave, numéro MIDI 60. Les 12 demi-tons de cet octave sont toutes les touches blanches et noires numéros 60, 61, 62, 63, 64, 65...

| /  | 2   | × / | 2   | <b>``</b> (? | ì <b>,</b> / | 2   | <u>`</u> / | 2   | × / | 2   | <u>`</u> /1 |    |
|----|-----|-----|-----|--------------|--------------|-----|------------|-----|-----|-----|-------------|----|
|    |     |     |     |              |              |     |            |     |     |     |             |    |
| DO | DO# | RE  | MIb | MI           | FA           | FA# | SOL        | LAb | LA  | SIb | SI          | DO |
| C4 | C#  | D   | D#  | Е            | F            | F#  | G          | G#  | Α   | A#  | В           | C5 |
| 60 | 61  | 62  | 63  | 64           | 65           | 66  | 67         | 68  | 69  | 70  | 71          | 72 |

La **gamme de DO majeur (***C major***)** est bien connue : DO-RE-MI-FA-SOL-LA-SI-DO (à l'anglo-saxonne C-D-E-F-G-A-B-C). Les intervalles séparant les notes de cette game majeure ne sont pas tous les mêmes, mais valent 1 ou 2 demi-tons. Par exemple on passe de RE/62 à MI/64 par 2 demi-tons mais de MI/64 à FA/65 par 1 seul demi-ton ! On voit ci-dessus que la suite des variations d'intervalles de la gamme majeure est donc: 2-2-1-2-2-1. Mais on peut jouer la gamme majeure à partir de n'importe quelle note (cf exo 3) !

Pour jouer des notes de piano en Racket, il faut charger un module : <u>(require rsound/piano-tones)</u>. La fonction (piano-tone n) retourne un son contenant la note de piano de numéro MIDI n. Les notes de piano n'ont pas la même durée et font *plus ou moins* 3 secondes.

**Exercice 1** Programmez une fonction (sec n) prenant un nombre inexact de secondes et retournant un nombre entier exact d'échantillons équivalent, avec la fréquence usuelle d'échantillonnage de 44.1 kHz.

**Exercice 2** La gamme chromatique comprend 12 notes séparées par un demi-ton. Ce sont donc les notes MIDI consécutives, par exemple 60,61,62,63,64,65,... Programmez une fonction (chromatique num dt) retournant un son contenant les 12 notes de la gamme chromatique à partir de la note de numéro MIDI num, et espacées d'un temps dt (exprimé en *frames*). Exemple :

(pstream-play ps (chromatique 60 (sec 1)))

**Exercice 3** Programmez la fonction (majeure num dt) retournant un son contenant les 7 notes de la gamme majeure obtenue en partant de la note MIDI numéro num, les notes étant espacées d'un temps dt (exprimé en *frames*). Exemples :

| (pstream-play ps (majeure 60 (sec 1))) | ; gamme majeure en DO  |
|----------------------------------------|------------------------|
| (pstream-play ps (majeure 67 (sec 1))) | ; gamme majeure en SOL |

Tournez la page....

**Exercice 4** La fonction (build-sound n f) permet de construire des sons avec des formules mathématiques (trigo) particulières. Ici n représente le nombre d'échantillons (*frames*) du son désiré et f est la *génératrice* : une fonction prenant un numéro i d'échantillon et retournant la valeur de l'amplitude f(i) de cet échantillon dans [-1,+1].

a) Produisez et écoutez un son pur foo de 5 secondes à 440 Hz en définissant ainsi un oscillateur :

(define (osc freq i) ; fréquence = freq (local [(define t (/ i 44100))] (sin (\* 2 pi freq t))))

**b)** En audio, la **modulation d'amplitude** (AM) consiste à ne pas avoir une amplitude constante mais à la faire varier avec un oscillateur sinusoïdal à basse fréquence (LFO = *Low Frequency Oscillator*). Programmez un son foo-am de 10 secondes à 440 Hz dont l'amplitude est modulée par un LFO à 2.5 Hz.

c) On peut aussi jouer sur des fréquences variables. Essayez d'introduire  $t^2$  au lieu de t dans une nouvelle définition osc-t2 de osc et produisez un son foo-chirp de 10 sec.

**d)** A propos, jusqu'à combien de Hz percevez-vous un son ? *En théorie jusqu'à 20000 Hz mais testez...* Votre audition baissera graduellement au long de votre vie, surtout si vous réglez vos écouteurs trop forts.

**Exercice 5** Le *fading*. Il s'agit d'**atténuer** un son en un temps très court, plutôt que de le couper brutalement : les variations brutales de fréquences entraînent souvent des *clics* désagréables dans les sons. Idem au début pour le lancer. Que le son naisse et meure en douceur :-)

**a)** En utilisant build-sound, programmez la fonction (rampe len r-in r-out) retournant un son de longueur len *frames*, valant 1 partout sauf sur les r-in premières *frames* montantes de 0 à 1, et sur les r-out dernières *frames* descendantes de 1 à 0. Lequel son sera bien entendu inaudible, son seul but est d'être multiplié par un autre son pour en **modifier l'enveloppe** (cf cours page 3) ! On peut multiplier deux sons *frame à frame* avec la fonction (rs-mult snd1 snd2). Avec rs-draw, faites dessiner cette rampe comme ci-dessous.

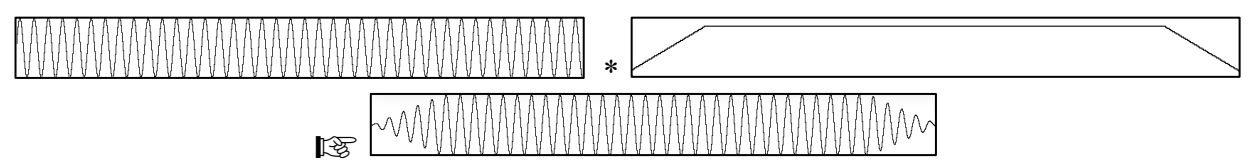

**b)** En déduire la fonction (fade-in-out snd r-in r-out) retournant une version du son snd atténuée aux deux extrémités, avec des rampes comportant r-in et r-out *frames*. Testez sur l'un des sons obtenus dans les exercices précédents. *Toujours insérer dans une animation un son avec fading aux deux bouts !* 

*N.B.* Dans les **DAW** (Digital Audio Workstations : logiciels de musique numérique), on peut souvent modifier l'enveloppe d'un morceau audio à la souris, comme le montre le synthé Harmor ci-dessous.

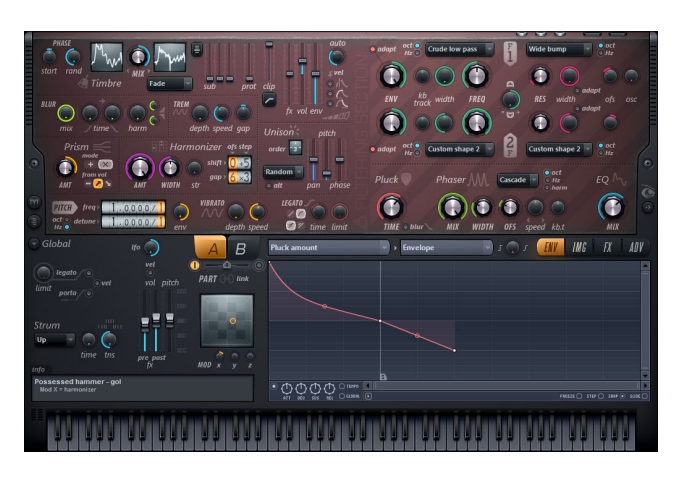